# Nanual홍익대학교Android

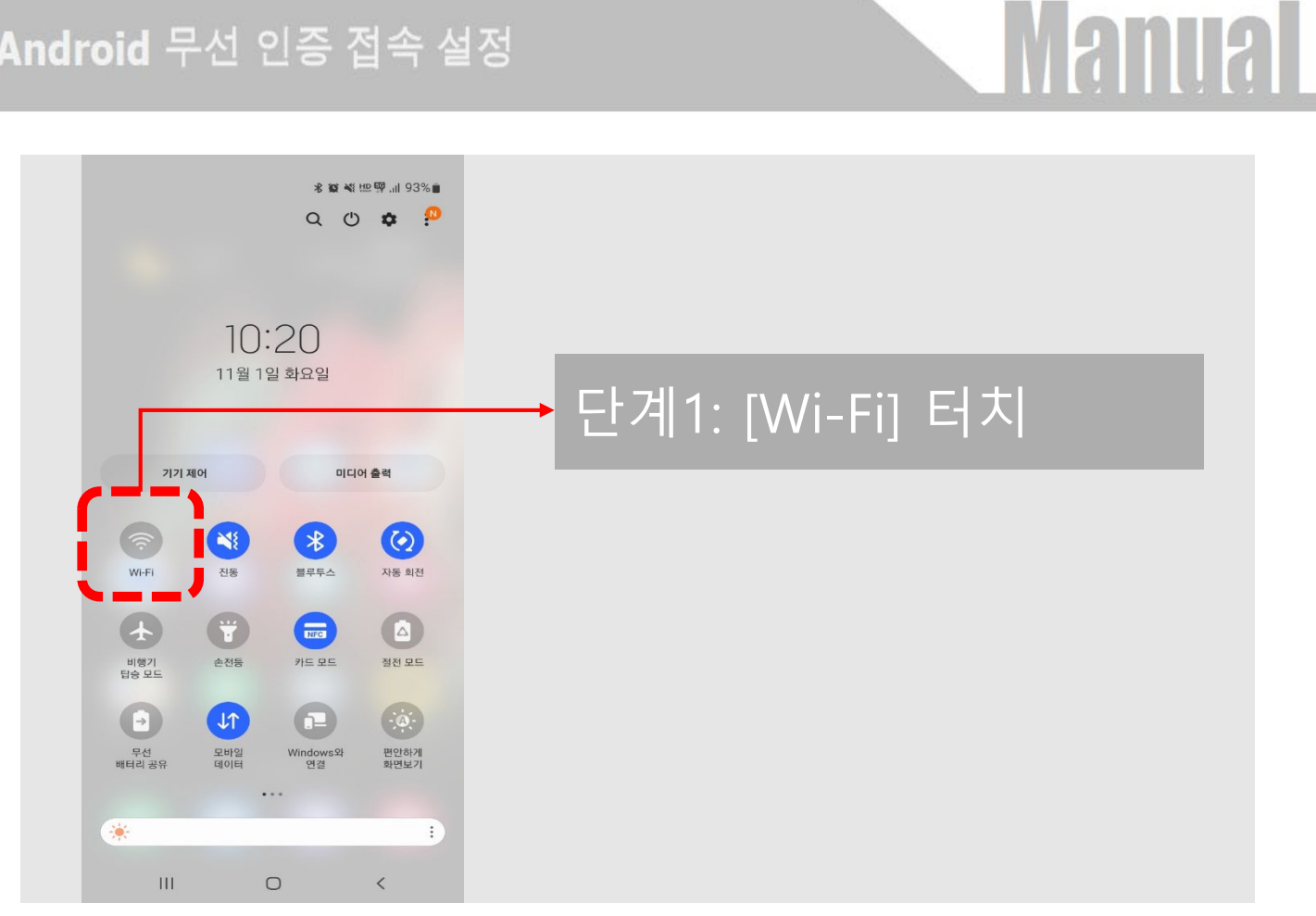

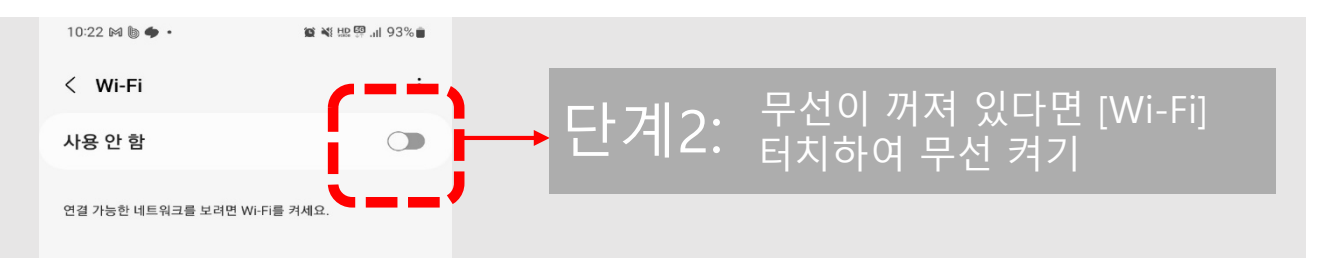

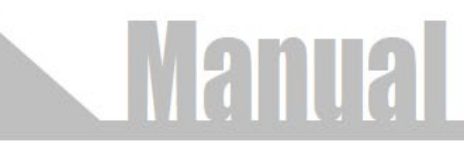

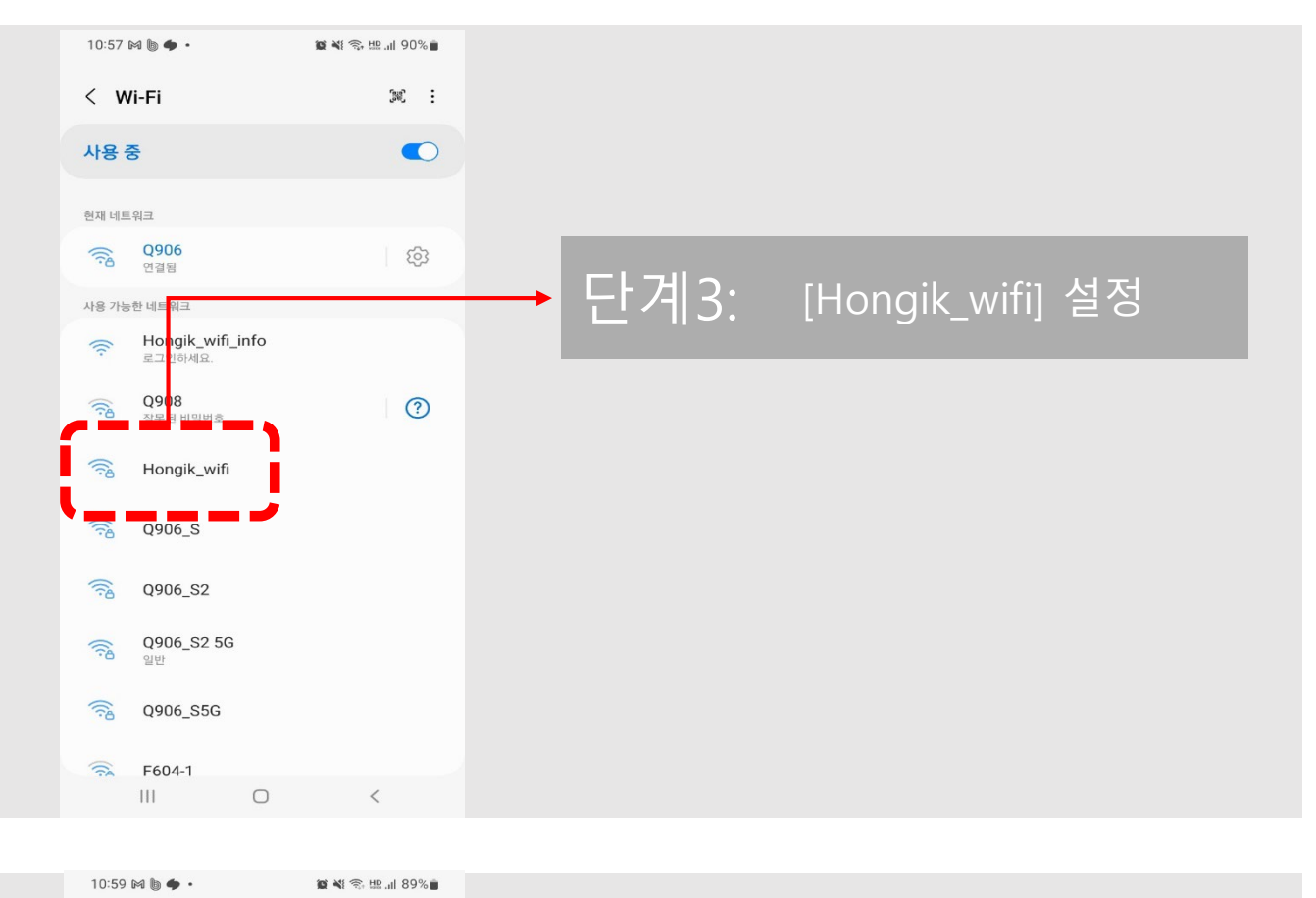

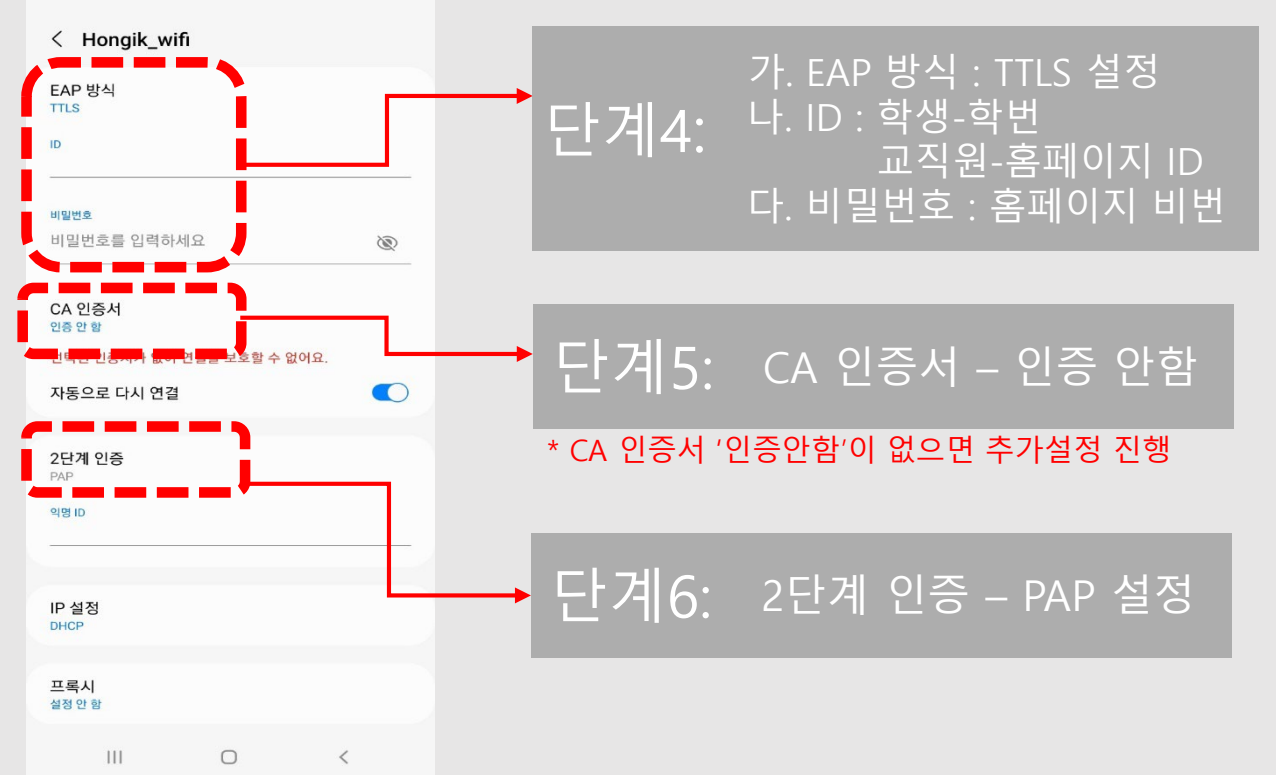

| 10:59 🕅 🐌 🌩 •        | 😰 💐 🕾 🖽 .il 89% 💼 |       |    |       |    |
|----------------------|-------------------|-------|----|-------|----|
| < Hongik_wifi        |                   |       |    |       |    |
| CA 인증서<br>인증 안 함     |                   |       |    |       |    |
| 선택된 인증서가 없어 연결을      | 보호할 수 없어요.        |       |    |       |    |
| 자동으로 다시 연결           |                   |       |    |       |    |
|                      |                   |       |    | ~ 다 ~ | 취이 |
| <b>2단계 인증</b><br>PAP |                   | ━━ 언겉 | 너시 | 우접쏙   | 왁인 |
| 익명 ID                |                   |       |    |       |    |
|                      |                   |       |    |       |    |
| 미성적                  |                   |       |    |       |    |
| DHCP                 |                   |       |    |       |    |
| 프로시                  |                   |       |    |       |    |
| 설정 안 함               | 2                 |       |    |       |    |
| 데이터 제하 석저            |                   |       |    |       |    |
| 자동 감지                |                   |       |    |       |    |
| MAC 주소 유형<br>랜덤 MAC  | l                 |       |    |       |    |
|                      |                   |       |    |       |    |
| 2                    | 12                |       |    |       |    |
| ·                    |                   |       |    |       |    |
| (                    |                   |       |    |       |    |

Manual

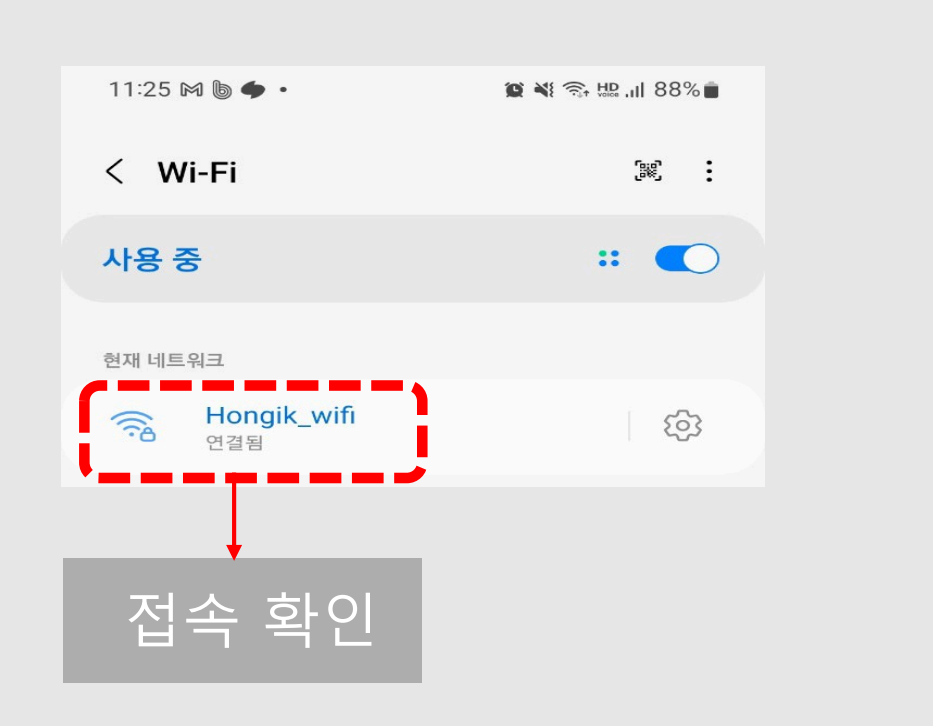

# Manual

# \* 추가 설정 (CA인증서 선택창에 '인증안함'이 없을 경우에만 설정)

CA 인증서 다운로드

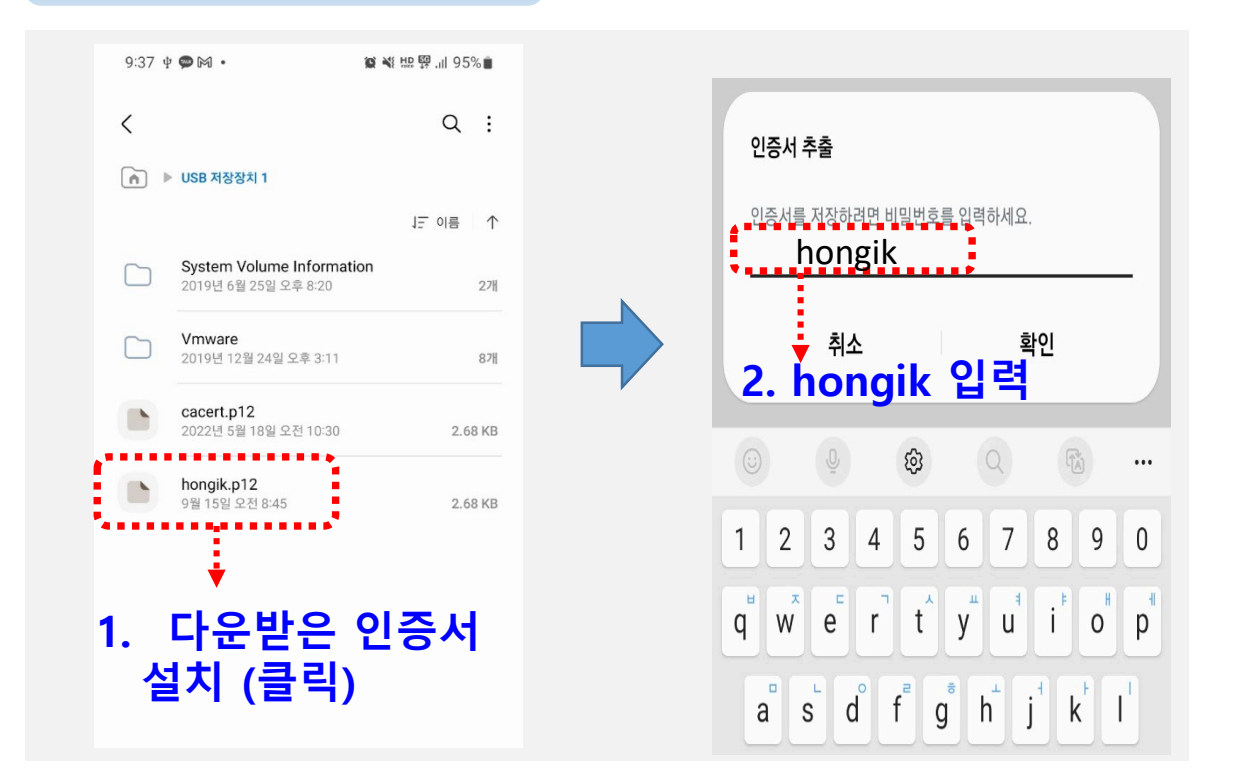

| 인증서 유형 선택                                               | 인증서 이름 부여        |  |  |  |
|---------------------------------------------------------|------------------|--|--|--|
| <ul> <li>○ VPN 또는 앱 인증서</li> <li>○ Wi-Fi 인증서</li> </ul> | 인증서 이름<br>hongik |  |  |  |
| 취소 확인                                                   | 취소 확인            |  |  |  |
| 3. Wi-Fi 인증서 선택                                         | 4.인증서 이름부여       |  |  |  |
|                                                         | (hongik)         |  |  |  |

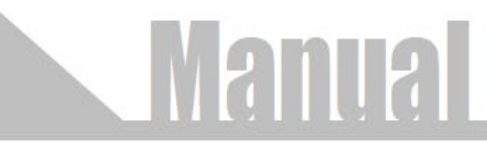

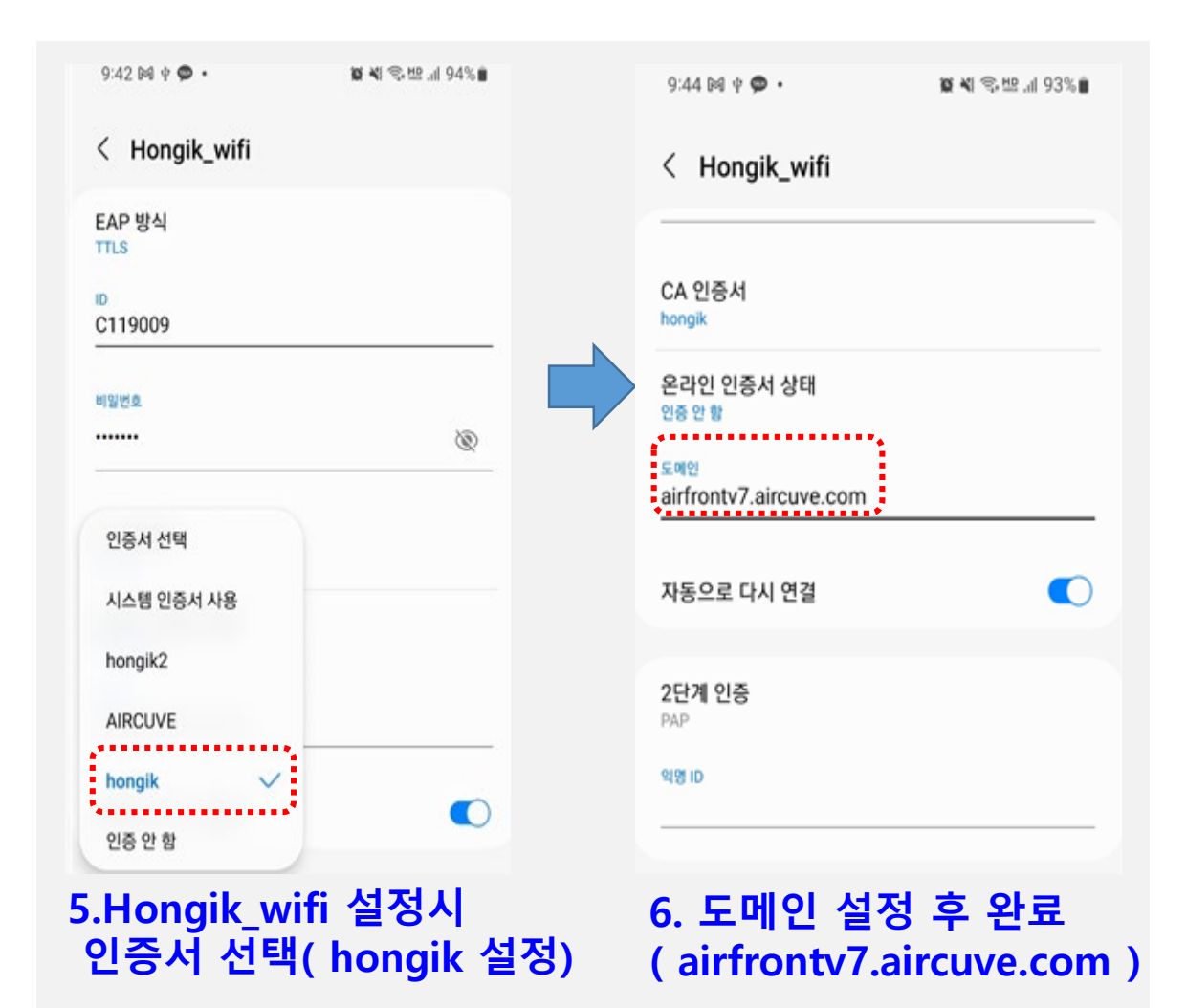